|                                                                                                    | 香川與看護協会                  | (?) ヘルブ 🇘 お知らせ         |
|----------------------------------------------------------------------------------------------------|--------------------------|------------------------|
| اللہ میں اللہ میں ا | 🛛 今までに 修了した 研修           | N.                     |
| 〇<br>研修を探す                                                                                                    | 0                        |                        |
| ▲ <b>२</b> १ぺ-ジ<br>✓                                                                                                    |                          |                        |
| 自分の研修<br><b> </b>                                                                                                    | 直近の受講予定                  | <br>2025年に修了した研修       |
| 個人支払い                                                                                                    |                          |                        |
| ▲ 施設<br>00                                                                                                    |                          |                        |
| 2000<br>施設申込履歴                                                                                                    | 直近の 受講予定はありません。          | 2025年に 修了した 研修 はありません。 |
| メンバーの研修                                                                                                    | 施設設定                     |                        |
| 施設支払い                                                                                                    | 県待ち 支払い未完了 受講 キャンセル済 過去の | D研修                    |
| 施設設定 その他                                                                                                    |                          |                        |
| ↓<br>お知らせ                                                                                                    |                          | X .                    |

①施設用アカウントでログイン後、左側の【施設設定】をクリック

## ②施設人数が多い場合は表示件数を選択すると便利です

③施設名の右横の【〉】マークをクリック

|                                            | 香川県看護協会              | (?) ヘルプ | Д お知らせ |
|--------------------------------------------|----------------------|---------|--------|
|                                            | △ ホーム > 施設設定         |         |        |
| の一日の日本の日本の日本の日本の日本の日本の日本の日本の日本の日本の日本の日本の日本 | 施設設定                 |         |        |
| <ul> <li>▼1ページ</li> <li>✓</li> </ul>       | 施設名でさがす Q 検索         |         |        |
| 自分の研修                                      | 施設名                  | 3       |        |
| 個人支払い                                      | 公益社団法人 香川県看護協会       | (       | >      |
| 個人設定                                       | 1件中1-1 件を表示 10件 🗸    |         | 1      |
| ▲ 施設<br>00                                 | 10#                  |         |        |
| 施設申込履歴                                     | 50件 1件中1-1件を表示 10件 ~ |         |        |
| メンハーの研修                                    | 10/4                 |         |        |
|                                            | 20件                  |         |        |
|                                            | 50件                  |         |        |
|                                            | 100件                 |         |        |
|                                            |                      |         |        |

## ④施設メンバーが表示されます。

## (\*マナブルに登録済みの方は【利用中】、未登録の方は【未登録】と表示されます

| メンバー名でさがす       |             | Q <sub>検索</sub> |   |                                                                                                    |                                                                              |                         |
|-----------------|-------------|-----------------|---|----------------------------------------------------------------------------------------------------|------------------------------------------------------------------------------|-------------------------|
| メンバー(13人)       | 申請者 🕠       |                 |   |                                                                                                    |                                                                              |                         |
| 氏名              | 利用者ID       | メールアドレス         | • | 生年月日                                                                                                    | 香川県看護協会会員ステータス                                                               | 利用状況                    |
| 研修 次郎           | c1234567890 | XXX@XXXX.XXXX   |   | 2000年1月1日                                                                                                    | 香川県看護協会会員                                                                    | ✓ 利用中                   |
| 研修三郎            | c1234567891 | XXX@XXXXX       |   | 1976年12月21日                                                                                                    | 香川県看護協会会員                                                                    | <ul> <li>未登録</li> </ul> |
| 研修 四郎           | c1234567892 | XXX@XXXXX       |   | 1990年8月19日                                                                                                    | 香川県看護協会会員                                                                    | ✓ 利用中                   |
| 3件中1-10件を表示 10件 | ŧ ~         |                 |   | <ul> <li>印刷</li> <li>アバイスにう</li> <li>エのページの</li> <li>A<sup>A</sup> 音声で読み</li> <li>636 日本語 に</li> <li>ロッサイドバーで</li> <li>ロ・サイドバーで</li> <li>ロ・ジをコレ</li> <li>ビュ 共有</li> </ul> | Crri+9<br>(7を送る<br>).QR コードを作成<br>A上げる Cirie Snift e)<br>翻訳<br>開く<br>クジョンに追加 | 1 2                     |

6

⑥・氏名

- ・マナブルアカウント
- ・メールアドレス
- ・生年月日
- ・施設名
- ・登録状況

の記載された一覧が印刷 されます

| 施設:公共計団注人 悉             | 11回奏簿協会 ク               |  |   |     |
|-------------------------|-------------------------|--|---|-----|
| Nenx · A miticu/A/ H    | 7115mc144.050.000 ZX // |  |   |     |
| メンバー名でさがす               | Q                       |  |   |     |
|                         | <u>メンバー (13人)</u>       |  | Q | 中請者 |
|                         |                         |  |   |     |
| K & MB.0000             |                         |  |   |     |
| x-27Fb2                 |                         |  |   |     |
| 集 * 月 日<br>香川県新進協会会員    |                         |  |   |     |
| ✓ 判用中                   |                         |  |   |     |
|                         |                         |  |   |     |
|                         |                         |  |   |     |
| / MB-0000               |                         |  |   |     |
| \$ * A B                |                         |  |   |     |
| 者川原看護協会会員               |                         |  |   |     |
| <ul> <li>末登録</li> </ul> |                         |  |   |     |
| 1                       |                         |  |   |     |
| _£ %                    |                         |  |   |     |
| MB-0000<br>x-#7Fb2      |                         |  |   |     |
| <b>2 *</b> A B          |                         |  |   |     |
| States and services     |                         |  |   |     |
| - apar                  |                         |  |   |     |
| [                       |                         |  |   |     |
|                         |                         |  |   |     |
| MB-0000                 |                         |  |   |     |